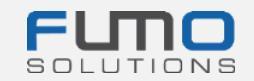

# Uvítací balíček FUMO®

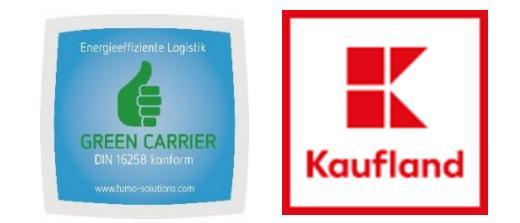

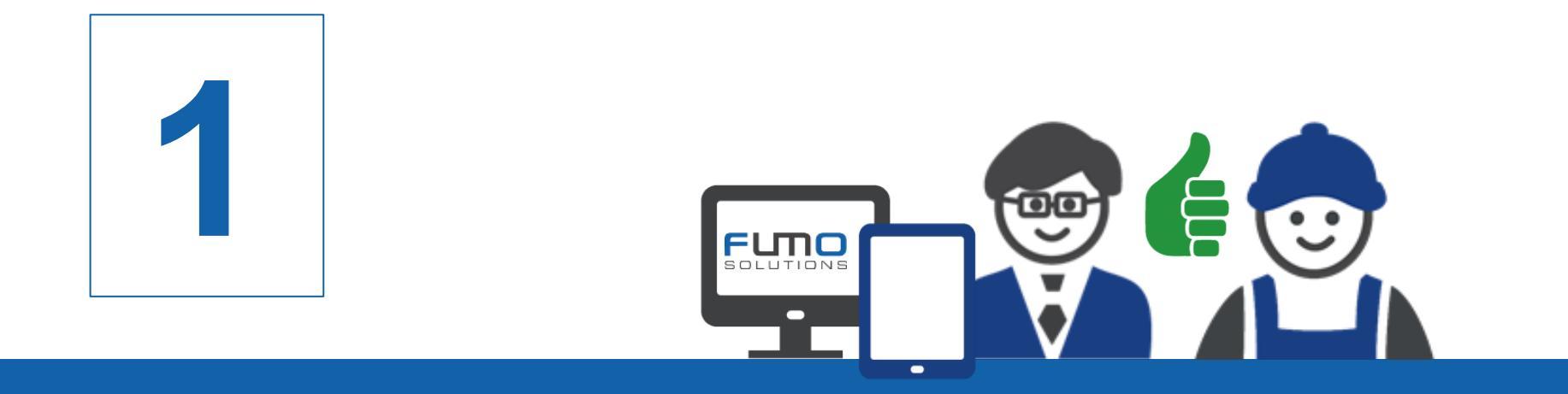

Návod 1: Registrácia na platforme FUMO®

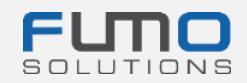

Vitajte na platforme FUMO®

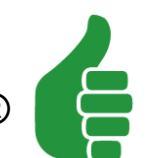

Na nasledujúcich snímkach vám predstavíme proces registrácie. Nezabudnite registrovať svoju spoločnosť pred FUMO® Green Carrier auditom.

## Požadovaný čas: 10 – 15 minút

Pre vašu spoločnosť nevznikajú **žiadne náklady**, pretože náklady nesie spoločnosť Kaufland Stiftung & Co. KG.

Pozvánku na registráciu dostanete v samostatnej e-mailovej správe. Len čo ju dostanete, kliknite na odkaz, ktorý je v nej

uvedený, a pokračujte krokmi opísanými na nasledujúcich snímkach.

V prípade otázok sa neváhajte obrátiť na naše oddelenie podpory:

Telefón: +49 (0)7348 40 71 72 0

- E-mail: info@fumo-solutions.com
- Web: <u>www.fumo-solutions.com</u>

Na registráciu budete potrebovať tieto dokumenty:

- 1. Európska prepravná licencia (.pdf)
- 2. Doklad o platnom poistení zodpovednosti za poškodenie tovaru (.pdf)
- 3. Doklad potvrdzujúci vyplácanie minimálnej mzdy (.pdf)
- 4. Doklad o registrácii spoločnosti (.pdf)
- 5. Logo spoločnosti (.jpg/.png)

## Krok 1: Zadajte údaje o spoločnosti

Po zadaní všetkých údajov kliknite na tlačidlo Forward > (Ďalej) v pravej dolnej časti stránky.

Potom sa zobrazí správa, že sme vám poslali emailovú správu na adresu, ktorú ste predtým zadali. Správa vyzerá takto:

E-mail sent
Verification
We have sent you an email.
Please continue your registration by following the link in the e-mail.

| Registration is done as C<br>Company<br>Addition<br>Do you operate your own vehicle fleet | Carrier not right?                        |                                                          |
|-------------------------------------------------------------------------------------------|-------------------------------------------|----------------------------------------------------------|
| Company<br>Addition<br>Do you operate your own vehicle fleet                              |                                           |                                                          |
| Addition<br>Do you operate your own vehicle fleet                                         |                                           |                                                          |
| Do you operate your own vehicle fleet                                                     |                                           |                                                          |
|                                                                                           | Please choose                             | *                                                        |
| f yes, number of vehicles                                                                 |                                           |                                                          |
| salutation                                                                                | Please choose                             | *                                                        |
| firstname                                                                                 |                                           |                                                          |
| astname                                                                                   |                                           |                                                          |
| Street                                                                                    |                                           |                                                          |
| Postal code                                                                               |                                           |                                                          |
| City                                                                                      |                                           |                                                          |
| VAT identification number                                                                 |                                           |                                                          |
| Country                                                                                   | Please choose                             | *                                                        |
| E-mail address                                                                            |                                           |                                                          |
| 1                                                                                         | This e-mail address must be available!    |                                                          |
| Username                                                                                  |                                           |                                                          |
| F                                                                                         | Please remember the user name and p       | lease pay attention to lower-case and upper-case letters |
| Password                                                                                  |                                           |                                                          |
| Т                                                                                         | The password must be between 8 and 16     | characters long                                          |
| it                                                                                        | t must contain at least one number        |                                                          |
| it                                                                                        | t must contain at least one special chara | icter (for example % or !)                               |
| il                                                                                        | t must contain at least one uppercase le  | tter                                                     |
| ľ                                                                                         | t must contain at least one lowercase le  | tter                                                     |
| Password repetition                                                                       |                                           |                                                          |
|                                                                                           |                                           |                                                          |

Zapíšte si svoje používateľské meno a heslo, pomocou ktorých sa neskôr prihlásite do platformy.

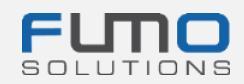

## Krok 2: Prejdite do svojej e-mailovej schránky

a pohľadajte e-mailovú správu odoslanú z adresy

registration@fumo-solutions.com S

s predmetom

## "Validation link of your registration in FUMO®" (Overovací odkaz pre registráciu na FUMO®)

Validation link of your registration in FUMO®

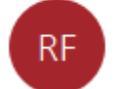

registration@fumo-solutions.com

Krok 3: Kliknite na odkaz uvedený v správe a pokračujte v registrácii

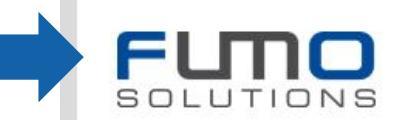

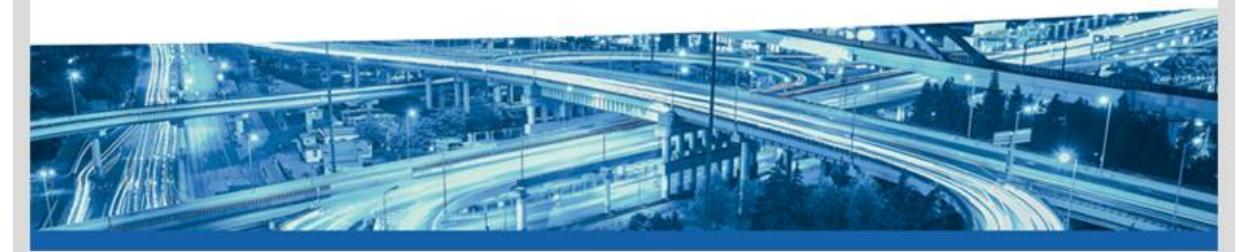

Dear Musicini ann Mastarnann,

thank you for registering with FUMO®.

Please click on the following link to continue your registration.

### 

This link is valid for 48 hours. Should the 48 hours already have passed, you can request a new link.

Please call us if you have any questions, requests or suggestions. You can reach us personally from Monday to Friday from 8 am to 5 pm under the telephone number +49[0] 7348 / 4071 722 0 or by e-mail at info@fumo-solutions.com.

Best regards

Your FUMO® Team

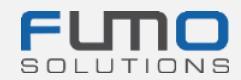

| Krok 4: Pokračujte v procese registrácie<br>Skontrolujte hlavné údaje a v prípade potreby ich<br>doplňte.                      | Step 1 of 4         Enter your company master data         All information on this page is published on your FUMO® Profile.         All fields marked with * are required. The minimum contract term is 1 year. |
|----------------------------------------------------------------------------------------------------|----------------------------------------------------------------------------------------------------|
| Krok 5: Zadajte propagačný kód KL2021                                                                                          | Invitation code: Promotion code KL2021                                                                                                    |
| <b>Krok 6: Nahrajte logo spoločnosti</b><br>Tento krok nie je povinný, ale dodá vášmu profilu na<br>platforme FUMO® osobitosť. | + Upload (JPG oder PNG)<br>FLICO<br>RECHTSSICHERE<br>TRANSPORTLOGISTIK                                                                                                    |
| Krok 7: Kliknite na tlačidlo Forward ► (Ďalej) v pravej                                                                        |                                                                                                    |

dolnej časti stránky.

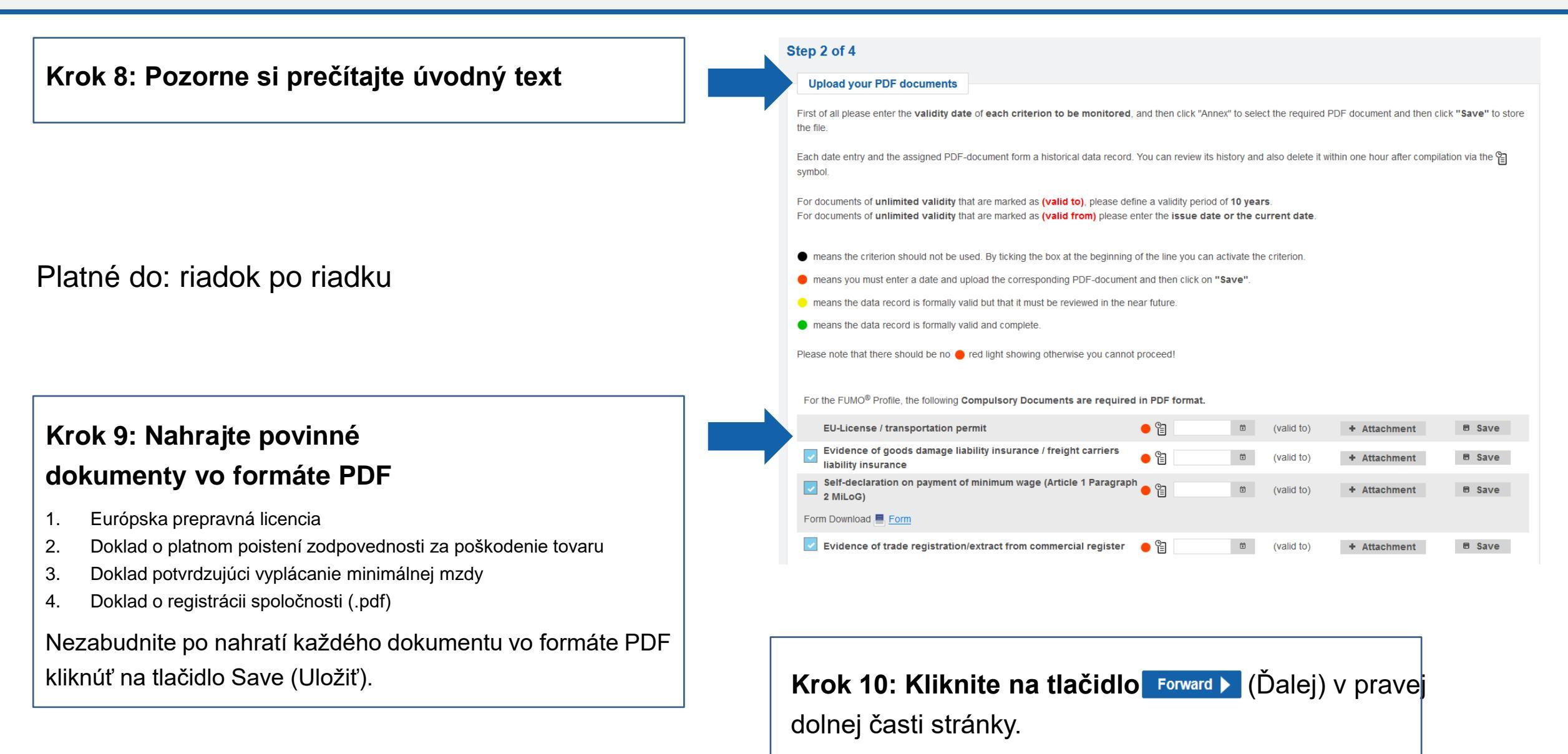

Krok 11: Vyberte možnosť "Es ist kein Kurzaudit erwünscht" (Nepožaduje sa krátky audit)

Krok 12: Zadajte konkrétne údaje o svojich službách, kontaktné osoby a údaje o príslušných krajinách (voliteľné), ak chcete, aby sa tieto údaje zobrazovali aktuálnym a budúcim klientom.

Krok 13: Kliknite na tlačidlo Summary (Súhrn)

v pravej dolnej časti stránky.

| Zusammen mit u<br>SCHUNCK appr | unserem Partner der Oskar Schu<br>oved Siegels an. | inck GmbH & Co. KG     | bieten wir Ihren ( | ein Kurzaudit zu | r Erlangung des        |             |       |
|--------------------------------|----------------------------------------------------|------------------------|--------------------|------------------|------------------------|-------------|-------|
| Das Siegel könr                | nen alle FUMO Kunden durch die                     | e Teilnahme an unsere  | em Kurzaudit erla  | angen.           |                        | SCHUNOU - P | roveo |
| Schunck Kunde                  | n können uns alternativ zum Kur                    | zaudit auch ihre Versi | cherungsnumme      | er übermitteln.  |                        | NCA apr     |       |
| 🔘 Es ist keir                  | n Kurzaudit erwünscht                              |                        |                    |                  |                        | _           |       |
| Wir sind b                     | ei der Oskar Schunck GmbH                          | & Co. KG versicher     | t                  |                  |                        |             |       |
| Wir möcht                      | ten am Kurzaudit teilnehmen                        | und das SCHUNCK a      | approved Sieg      | el erhalten      |                        |             |       |
| Services                       |                                                    |                        |                    |                  |                        |             |       |
|                                |                                                    |                        |                    |                  |                        |             |       |
|                                | type of transport                                  |                        |                    |                  | Own vehicles           |             |       |
|                                |                                                    |                        | Edit               | -0-0             |                        |             |       |
|                                | prefered sectors                                   |                        |                    |                  | Number of vehicles     |             |       |
|                                |                                                    |                        | Edit               |                  |                        |             |       |
|                                | mode of transport                                  |                        |                    |                  | type of vehicle        |             |       |
|                                |                                                    |                        | Edit               |                  |                        |             | Ec    |
|                                |                                                    |                        |                    |                  | design of vehicle      |             |       |
|                                |                                                    |                        |                    |                  |                        |             | Ec    |
|                                |                                                    |                        |                    |                  |                        |             |       |
|                                | storage type                                       |                        | _                  |                  | design detail of vehic | le          |       |
|                                |                                                    |                        | Edit               |                  |                        |             | Ec    |
| as                             | Country relations, in which                        | countries do you       |                    |                  | equipment of vehicle   |             |       |
|                                | work?                                              |                        |                    |                  | equipment of venicle   |             | Ec    |
| -                              |                                                    |                        | Edit               |                  |                        |             | Ec    |
|                                |                                                    |                        |                    |                  |                        |             |       |
|                                |                                                    |                        |                    |                  |                        |             |       |
| Contact pe                     | rsons                                              |                        |                    |                  |                        |             |       |
| Search all fie                 | lde                                                |                        |                    |                  |                        |             | @ Ac  |
| search an fie                  | Name                                               | Position               |                    | E-mai            | il address             | Phone       |       |
|                                |                                                    | r ostaon               |                    | Lina             |                        | i none      |       |
| _                              |                                                    |                        |                    |                  |                        |             |       |

SCHUNCK approved

## Krok 14: Skontrolujte, či ste vybrali zvýraznené možnosti

Možnosti by mali byť predvolene vybraté.

| Registration will be done as       Carrier         Own vehicle fleet       Yes         Number of vehicles       10         The following packages are available: ?       Monthly price: 259,00 €         The following audits are available:       Monthly price: 259,00 €         The following audits are available:       Compliant Shipper Audit ?       Compliant 4PL Audit ?                                                                                                    |        |
|----------------------------------------------------------------------------------------------------|--------|
| Yes       Number of vehicles     10       The following packages are available: ⑦       FUMO® Premium       Monthly price: 259,00 €       The following audits are available:       Compliant Carrier Audit ⑦   Compliant Shipper Audit ⑦ Compliant 4PL Audit ⑦ Compliant 4PL 4PL 4PL 4PL 4PL 4PL 4PL 4PL 4PL 4PL |        |
| Number of vehicles     10       The following packages are available:      Image: Compliant Shipper Audit ?       Compliant Carrier Audit ?     Compliant Shipper Audit ?                                                                                                    |        |
| The following packages are available:          ● FUMO® Premium         Monthly price: 259,00 €         The following audits are available:         Compliant Carrier Audit ?         Compliant Carrier Audit ?                                                                                                    |        |
| O FUMO® Premium       Monthly price: 259,00 €         The following audits are available:       Compliant Carrier Audit ?         Compliant Carrier Audit ?       Compliant Shipper Audit ?                                                                                                    |        |
| The following audits are available:         Compliant Carrier Audit ?         Compliant Carrier Audit ?         Compliant Carrier Audit ?                                                                                                    |        |
| Compliant Carrier Audit 🕜 Compliant Shipper Audit 🖓 Compliant 4PL Audit 🖓 Oreen Carrier A                                                                                                    |        |
|                                                                                                    | udit 🕜 |
| Add ons                                                                                                    |        |
| FUMO® Partner Management     Monthly price: 0,00 €                                                                                                    |        |
| FUMO® Partner Management Plus Monthly price: 0,00 €                                                                                                    |        |
| ✓ FUMO® Reporting Monthly price: 0,00 €                                                                                                    |        |
| Total price: monthly 259,00 €                                                                                                    |        |
|                                                                                                    |        |
| Add ons         ✓ FUMO® Partner Management       Monthly price: 0,00 €         ✓ FUMO® Partner Management Plus       Monthly price: 0,00 €         ✓ FUMO® Reporting       Monthly price: 0,00 €                                                                                                    |        |
| tal price: monthly 259,00 €                                                                                                    |        |
|                                                                                                    |        |

Pre vašu spoločnosť nevznikajú <u>žiadne náklady</u>, pretože náklady nesie spoločnosť Kaufland Stiftung & Co. KG.

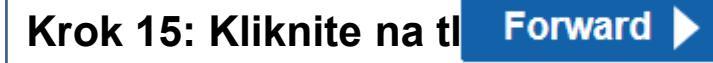

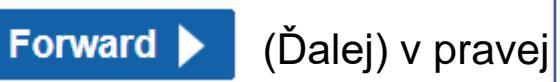

dolnej časti stránky.

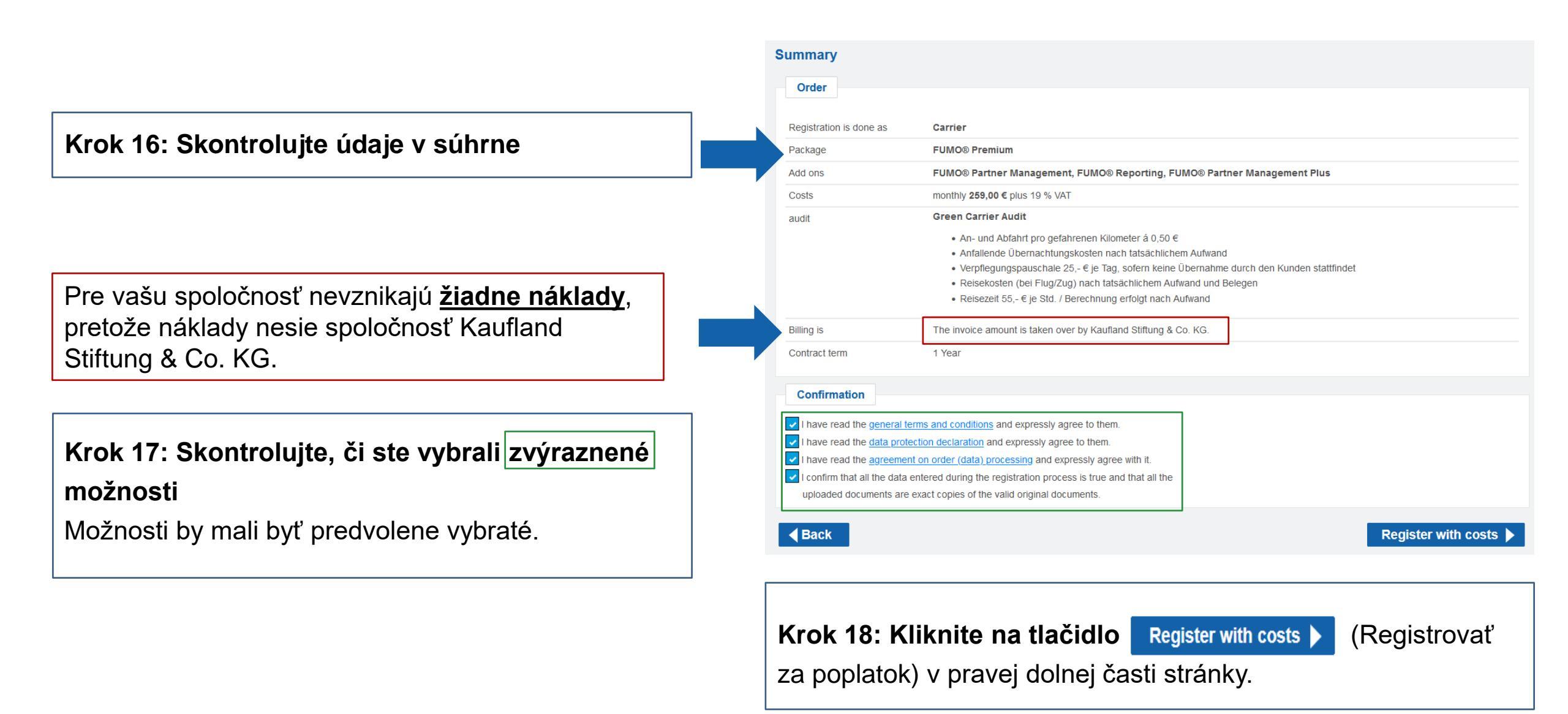

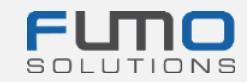

Po dokončení kroku 18 sa zobrazí správa, že sme vám poslali e-mailovú správu na adresu, ktorú ste predtým zadali.

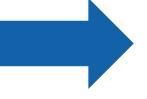

### Thank you for your registration

#### The registration is now complete

We have sent you a summary of the order by e-mail. To login you need your customer number, please refer to the e-mail

You can now login here.

## Krok 19: Prejdite do svojej e-mailovej schránky

a pohľadajte e-mailovú správu odoslanú z adresy

registration@fumo-solutions.com

s predmetom

"Confirmation of your FUMO® order" (Potvrdenie vašej objednávky FUMO®)

V e-mailovej správe bude uvedené vaše zákaznícke číslo, ktoré budete potrebovať na prihlásenie sa do platformy.

### Confirmation of your FUMO® order

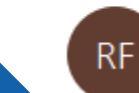

registration@fumo-solutions.com An

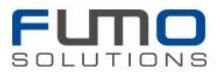

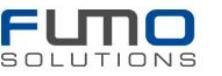

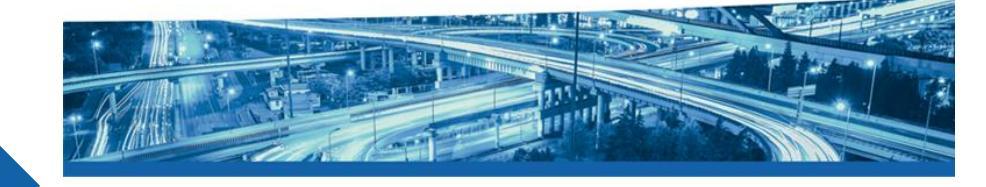

Good day.

Thank you for your registration at FUMO®, the order is now complete.

Your company name is:

Your customer number is:

The customer number is required for login on https://www.fumo-solutions.com

![](_page_10_Picture_0.jpeg)

Krok 20: Prejdite na <u>www.fumo-</u> <u>solutions.com</u> a prihláste sa pomocou svojho zákazníckeho čísla (krok 19), používateľského mena a hesla (krok 1)

Pokračujte návodom 2.

![](_page_10_Picture_3.jpeg)

## Ďakujeme, že ste sa registrovali na platforme

**FUMO**®!

![](_page_10_Picture_6.jpeg)

V prípade otázok sa neváhajte obrátiť na naše oddelenie podpory:

Telefón: +49 (0)7348 40 71 72 0

E-mail: info@fumo-solutions.com

Web: <u>www.fumo-solutions.com</u>